## **Edit a Family Name**

Last Modified on 01/21/2020 5:28 pm EST

Watch a (1:30) video tutorial on Edit a Family Name

## Change a Family Name

- 1. Locate the family's information.
- 2. Click the Family Name button.
- 3. Enter the new name in the *Rename Family* pop-up box. Indicate whether the change should apply to:

• none (leave alone)

- All (Students and Contacts)
- Students Only
- Contacts only
- 4. Click the **Save** button.

|                                                                                                    |        |           |                |                |            |        | Family: Norman               |                                           |  |
|----------------------------------------------------------------------------------------------------|--------|-----------|----------------|----------------|------------|--------|------------------------------|-------------------------------------------|--|
| Return                                                                                                    |        |           |                |                |            |        |                              |                                           |  |
| Make Sale/Post Fees Payment Refund Statement Add Student Add Contact Archive Family Family Name Email Email Email Merge Family |        |           |                |                |            |        |                              |                                           |  |
| Summary Contacts Classes Events Transactions Billing Info Misc                                                                 |        |           |                |                |            |        |                              |                                           |  |
| Primary Contacts                                                                                                    |        |           |                |                |            |        |                              |                                           |  |
| View 1 - 2 of 2 Print ¢ Refresh                                                                                                |        |           |                |                |            |        |                              |                                           |  |
| Contacts                                                                                                    |        | Type Home |                | hone           | Work Phone |        | Cell Phone                   | Email                                     |  |
| Jane Norman                                                                                                    |        | Mother    | (704) 555      | (704) 555-3844 |            |        | (70-1)555-9952               | inorman@email.com                         |  |
| Richard Norman                                                                                                    |        | Father    | (704) 555-3894 |                |            |        | (704) 525-7489               | rnorman@email.com                         |  |
| Students                                                                                                    |        |           |                |                |            |        |                              |                                           |  |
| View 1 - 3 of 3 Print Ø Refresh                                                                                                |        |           |                |                |            |        | Rer                          | Rename Family                             |  |
| First Name                                                                                                    | Last   | t Name    |                | Active         |            |        |                              |                                           |  |
| Alex                                                                                                    | Norman |           | <u>Enroll</u>  | Y              | Male En    |        | r New Name:                  |                                           |  |
| Carter                                                                                                    | Norman |           | <u>Enroll</u>  | Y              | Male       | Change | Lastname of: All (Students a | and Contacts) 🔻 (if matches current name) |  |
| <u>Sarah</u>                                                                                                    | Norman |           | Enroll         | oll Y Female   |            |        |                              |                                           |  |
| Location: Help V<br>Registration Date: 4/27/2016 📷 Status: Active V (auto-updated based on enrolle                             |        |           |                |                |            |        | Sa                           | ave Cancel                                |  |
| Home Phone: 1704) 555-3844 m                                                                                                   |        |           |                |                |            |        |                              |                                           |  |